Knowledgebase > Technology > eduroam | Free Campus Wi-Fi > Manually connect to eduroam from any device

#### Manually connect to eduroam from any device

helpdesk@nmit.ac.nz - 2024-02-22 - eduroam | Free Campus Wi-Fi

# **Connect to eduroam Wi-Fi network manually**

(when you do not want to install CAT tool or install geteduroam app because your device has no internet or mobile data)

Some devices may pop up with a warning message to validate the certificate. Accept and connect.

eduroam Coverage map

### Android phone / tablet

Connect to eduroam if available for you in the Wi-Fi list

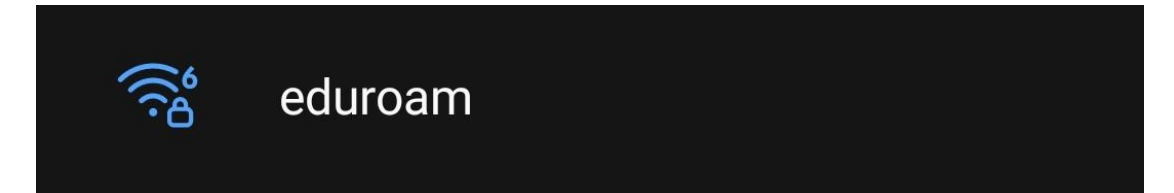

Use your current NMIT email address and password to authenticate and please select EAP method and certificate settings as below \*\*\* these settings may change depend on the version of Android phone\*\*\*

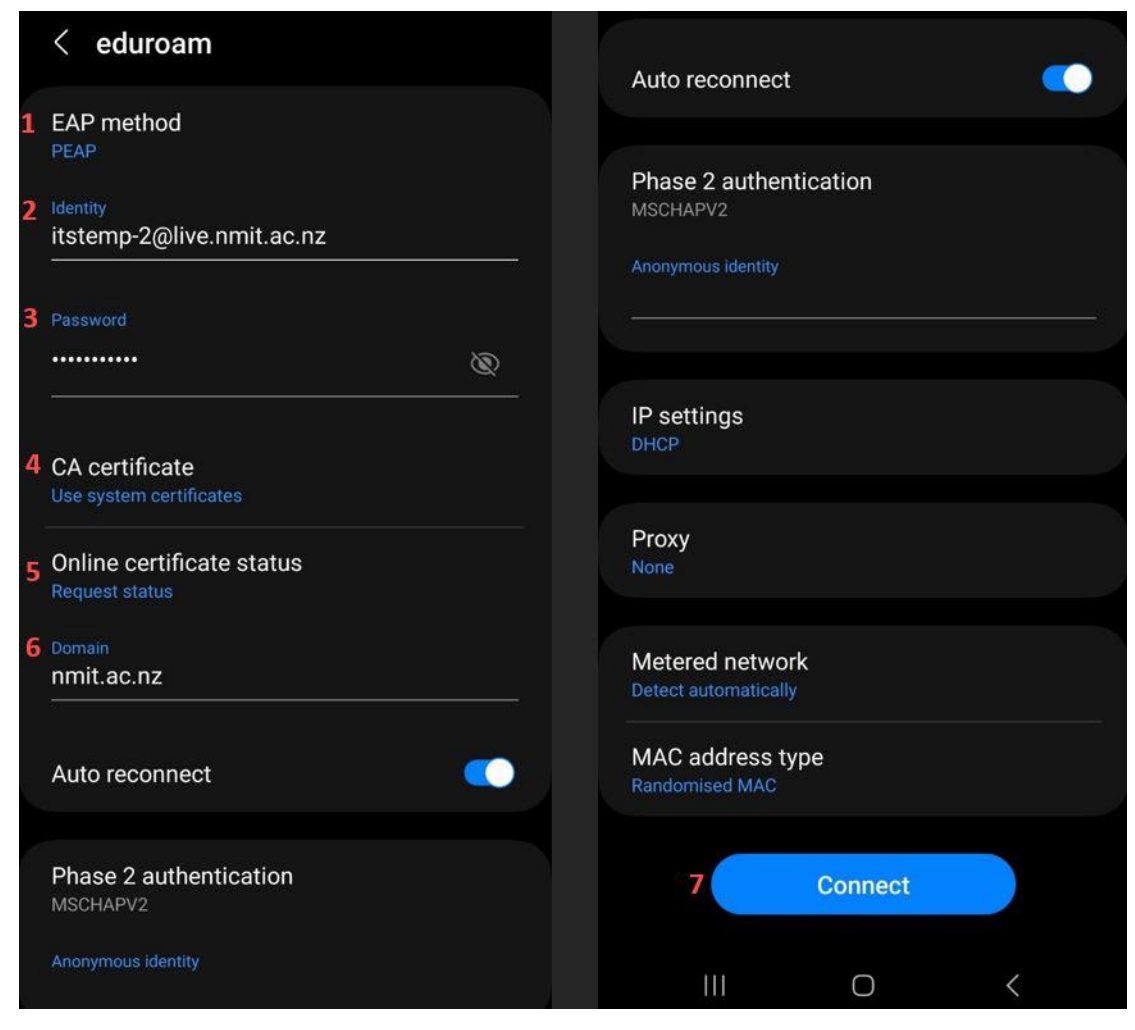

Now you will see your Android device is connected to **eduroam** Wi-Fi network.

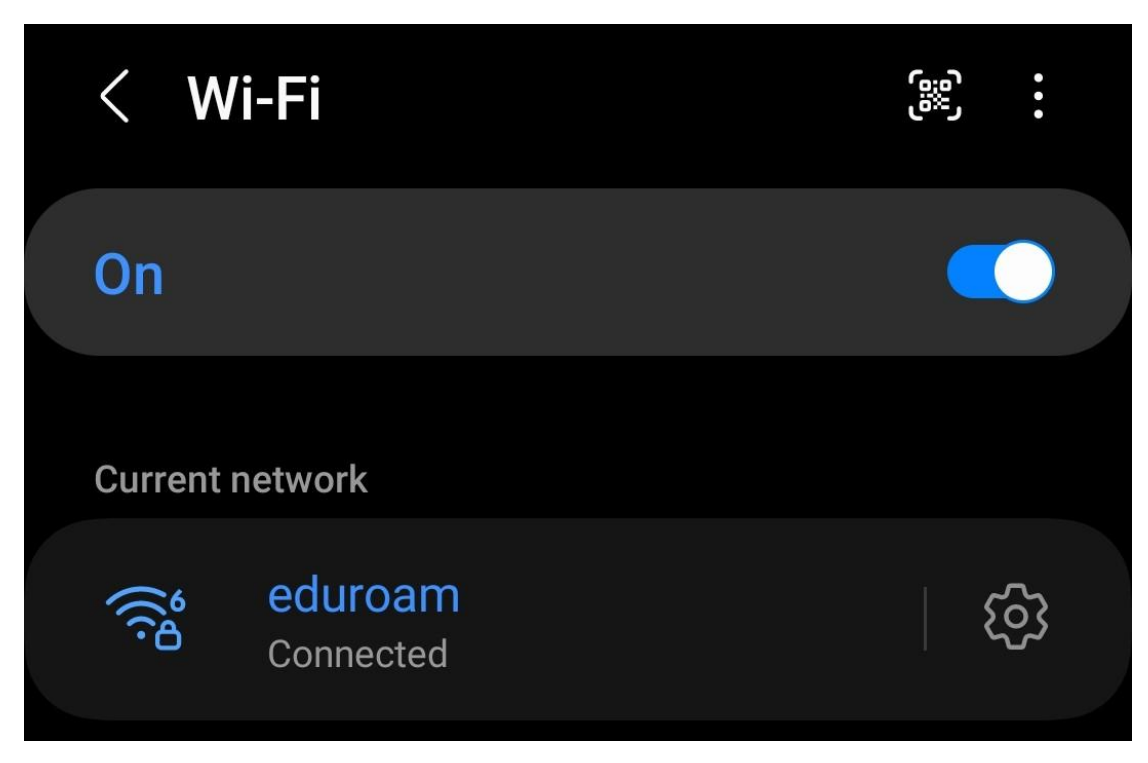

#### iPhone, iPad devices

Connect to eduroam if available for you in the Wi-Fi list

Use your current NMIT email address and password to authenticate and Join

Always check the Certificate by clicking More Details to see this is valid e.g., "eduroam.nmit.ac.nz" and Trust

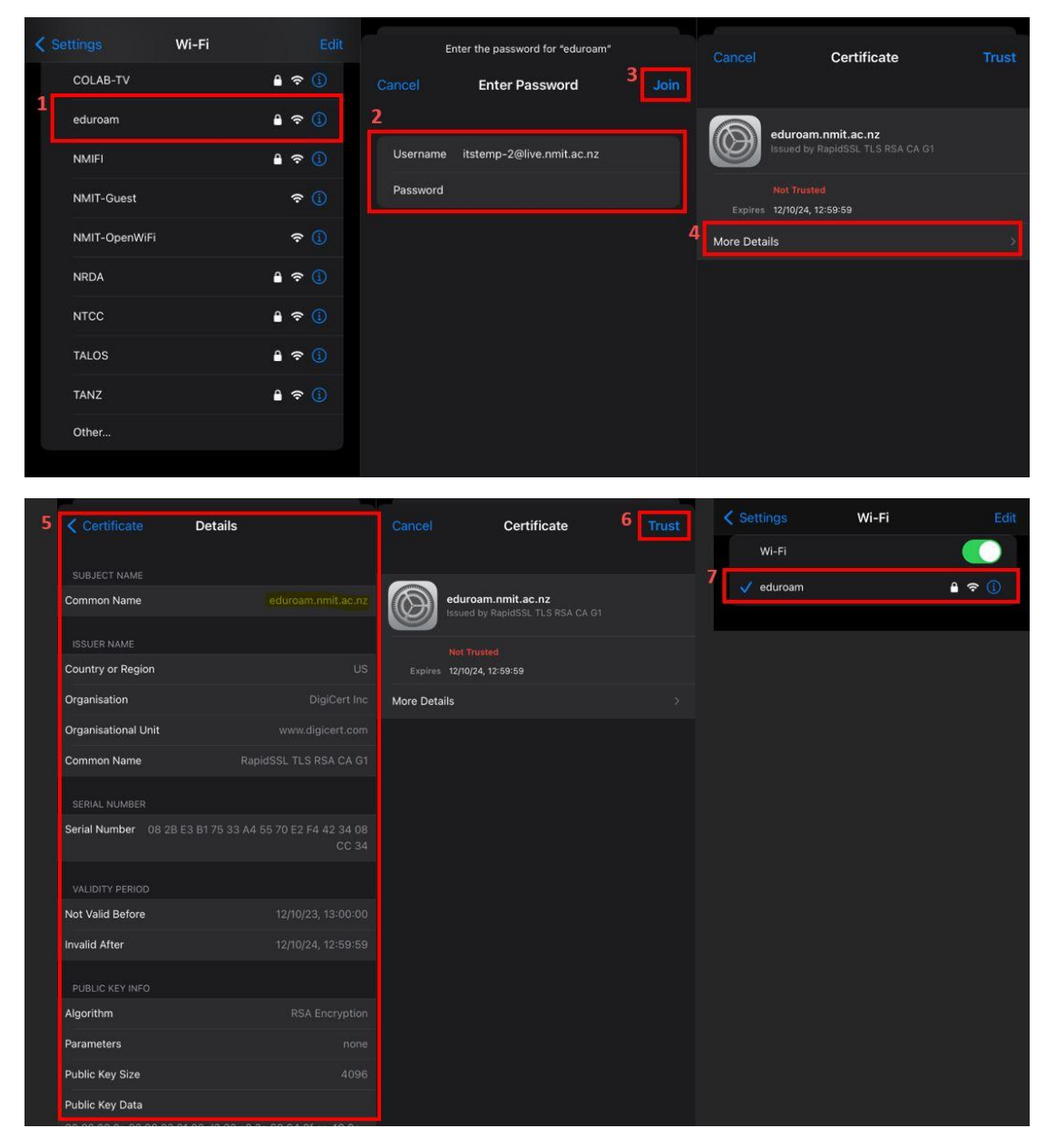

Now you will see your Apple iOS device is connected to **eduroam** Wi-Fi network.

### Windows laptop

Connect to eduroam if available for you in the Wi-Fi list

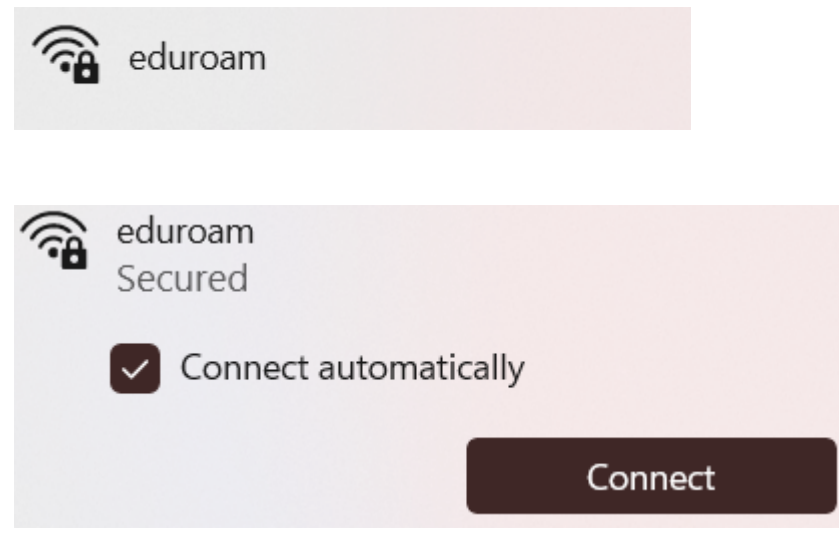

Always check the certificate details to verify and connect

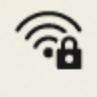

#### eduroam Connecting

Continue connecting? If you expect to find eduroam in this location, go ahead and connect. Otherwise, it may be a different network with the same name. Hide certificate details

Issued to: eduroam.nmit.ac.nz Issued by: RapidSSL TLS RSA CA G1 Server thumbprint: 1B 9F DF 2B 14 4C 86 80 C3 A8 BD 1B DA DC 19 3C 8F 49 5E A7

Connect

Cancel

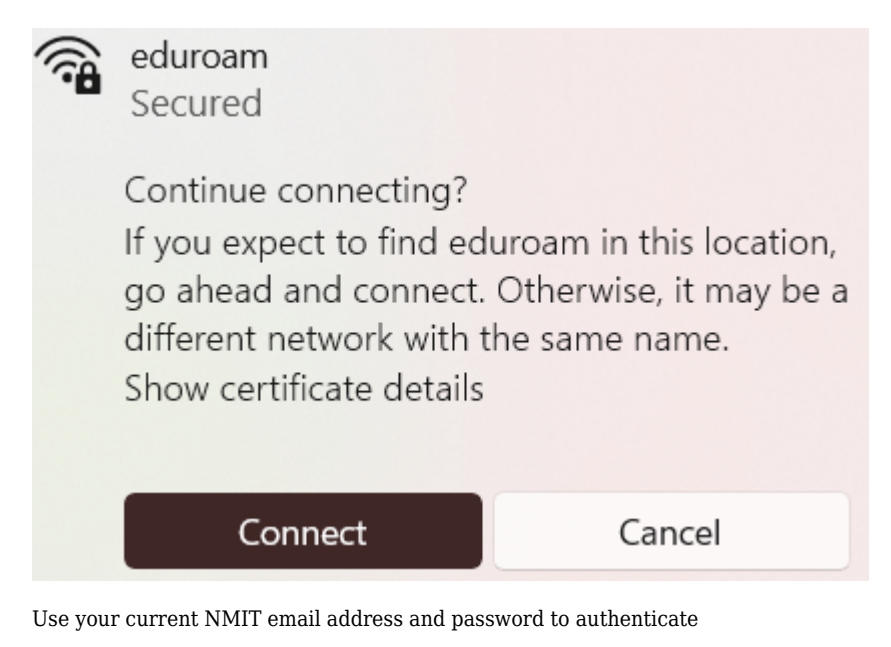

| ()<br>() | eduroam<br>Secured               |   |  |  |
|----------|----------------------------------|---|--|--|
|          | Enter your username and password |   |  |  |
|          | itstemp-2@live.nmit.ac.nz        |   |  |  |
|          | •••••••                          | 0 |  |  |
|          | Connect using a certificate      |   |  |  |
|          | OK Cancel                        |   |  |  |
|          |                                  |   |  |  |

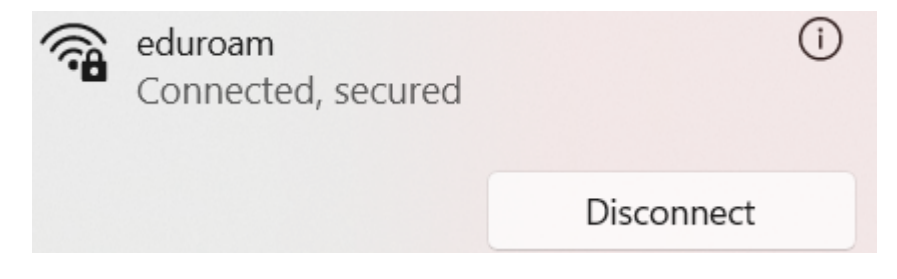

## MacBook laptop

Connect to  ${\bf eduroam}$  if available for you in the Wi-Fi list

Use your current NMIT email address and password to authenticate and Join

Always check the Certificate by clicking More Details to see this is valid e.g., "eduroam.nmit.ac.nz" and Trust

| Select a co                       | ertificate or enter a name and password                                                                                                    |                                          |
|-----------------------------------|----------------------------------------------------------------------------------------------------|------------------------------------------|
| No certificat                     | e selected                                                                                                    |                                          |
| Account Nam<br>Passwor<br>Remembe | re: itstemp-2@live.nmit.ac.nz<br>rd: ••••••••<br>r this information<br>Cancel OK                                                                                                    |                                          |
|                                   | Verify Certificate                                                                                                    |                                          |
|                                   | Authenticating to network "eduroam"<br>Before authenticating to server "eduroam.nmit.ac.nz",<br>certificate to ensure that it is appropriate for this netv<br>To view the certificate, click 'Show Certificate'. | you should examine the server's<br>vork. |

#### 🗹 Always trust "eduroam.nmit.ac.nz"

DigiCert Global Root G2
 ApidSSL TLS RSA CA G1
 eduroam.nmit.ac.nz
 eduroam.nmit.ac.nz
 ssued by: RapidSSL TLS RSA CA G1
 Expires: Saturday, 12 October 2024 at 12:59:59 PM New Zealand Daylight Time
 This certificate is valid
 Trust
 Details
 Subject Name
 Common Name eduroam.nmit.ac.nz

 Country or Region
 US

 Organisation
 DigiCert Inc

 Organisational Unit
 www.digicert.com

 Common Name
 RapidSSL TLS RSA CA G1

 Serial Number
 08 2B E3 B1 75 33 A4 55 70 E2 F4 42 34 08 CC 34

 Version
 3

 Signature Algorithm
 SHA-256 with RSA Encryption (1.2.840.113549.1.1.11)

 Parameters
 None

Please provide your MacBook "localadmin" password

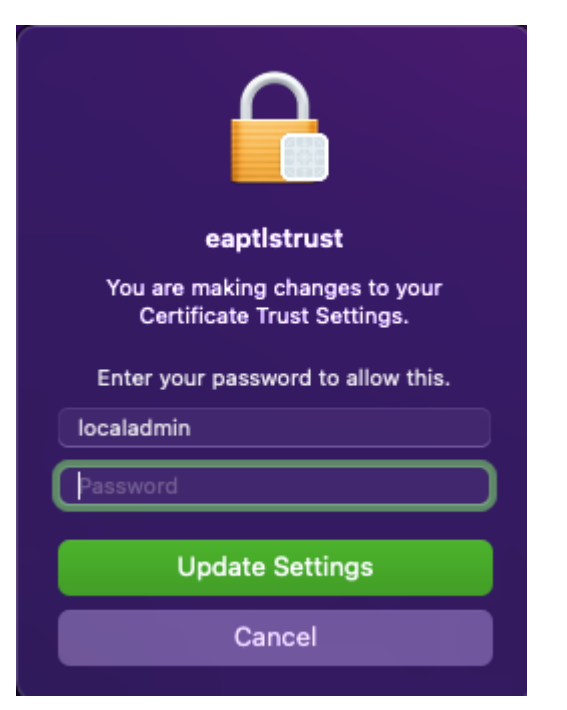

Now you will see your Apple MAcBook is connected to  ${\bf eduroam}$  Wi-Fi network.

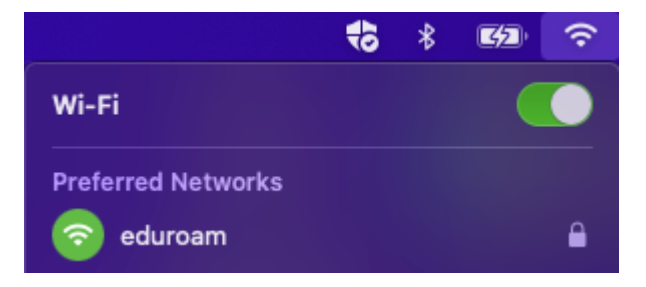